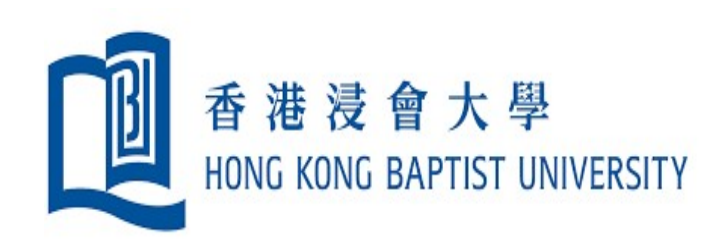

# Academic Timesheet System User Guide for Endorser

# Academic Timesheet System Option 1 – Endorsement in System

### Access the Academic Timesheet System via BUniPort

SIGN OUT | HOME | HKBU 港浸會大學 IONG KONG BAPTIST UNIVERSITY O | 🎎 e-Directory 🔍 Staff Search 0 myMail myCal 83 e-Announcements Profile U-Wide Policies & Info Help Works Share & Community Academic & Student Admission Kan Ivy M H FO - Individual Staff V Research Work (Finance) Administration **Finance Report** Maintenance & Enquiry 6 2. Finance **Timesheet Report** Delegation & Access Privileges Maintenance 3 My Library Account Open Timesheet Status Report 4. Academic Timesheet Endorsement

### View the Submission Details

| PURPOSI<br>The data of<br>that individ                                                                                                    | E OF THIS FORM:<br>collected from this form<br>dual timesheet data re <b>1.</b> Se | STR<br>elect Faculty/Department                                                           | RICTLY CONF<br>AG)<br>t/Unit       | IDENTIAL 2. Click to vi                                                                                          | <mark>ew list timesheet pending for p</mark>          | reparer's submission                   |
|----------------------------------------------------------------------------------------------------|------------------------------------------------------------------------------------|-------------------------------------------------------------------------------------------|------------------------------------|----------------------------------------------------------------------------------------------------|-------------------------------------------------------|----------------------------------------|
| Timeshe                                                                                                    | eet : Endorsement                                                                  |                                                                                           |                                    | De                                                                                                    | partment Status Report CReturn T                      | o Preparer Endorse                     |
| Timesheet Period       : 15/06/2021 to 28/06/2021         Deadline       : 31/12/2022 (Sat)         Faculty / Deptartment / Unit       : All |                                                                                    | ~                                                                                         |                                    | No. of timeshe           Pending for Endorsement         :           Pending for Preparer's Submission         : |                                                       |                                        |
| Select                                                                                                    | Staff<br>Name/Faculity/Dept/Unit/<br>Post Title Code                               | Total hours worked +                                                                      | Latest Option<br>Selected          | Latest<br>Submission<br>Date                                                                                     | Latest Remarks from<br>Endorsement + Preparer<br>Date | Remarks for     Submission      Return |
| 0                                                                                                    | Preparer P991720<br>LC<br>TUT                                                      | UGC : 72.6 hrs<br>Non-UGC : 2.4 hrs<br>Admin : 0.0 hrs<br>Total : 75.0 hrs<br>Avg hrs per | Input<br>3. Click to               | 17/10/2021<br>01:46<br>o view the sub                                                                            | omission details for timesheet i                      | nputted by day                         |
|                                                                                                    | Preparer P991723<br>LC<br>TUT                                                      | day of work: 6.5 hrsTotal UGC: 120.0 hrsAvg hrs per:day of work: 12.0 hrs                 | Declared 100%<br>UGC               | 14/10/2021<br>13:03                                                                                              | Please not [read                                      | 1                                      |
| This s<br>Times                                                                                                    | screen will only show the<br>sheets not yet submitted                              | submissions to be endo<br>l or Returned to preparer                                       | rsed or have be<br>will not be sho | en endorsed.<br>wn in this scr                                                                                   | een.                                                  | view remarks                           |

### Endorse/Return Timesheet

| esheet : Endorsement                                   |                                                                                                    | Click to view R           | eport De                     | partment Status R                 | eport Return To F                    | Preparer                            | dorse           |
|--------------------------------------------------------|----------------------------------------------------------------------------------------------------|---------------------------|------------------------------|-----------------------------------|--------------------------------------|-------------------------------------|-----------------|
| sheet Period<br>Iline :<br>Ity / Deptartment / Unit :  | 15/06/2021 to 28/06/2021<br>31/12/2022 (Sat)<br>All                                                                | ~                         |                              | Pending for<br>Pending for        | Endorsement<br>Preparer's Submission | No. of timesh<br>:                  | eets<br>2<br>60 |
| lect Staff<br>Name/Faculity/Dept/Up<br>Post Title Code | Total hours worked ÷                                                                                               | Latest Option<br>Selected | Latest<br>Submission<br>Date | Latest<br>+ Endorsement +<br>Date | Remarks from<br>Preparer             | Remarks for<br>Submission<br>Return |                 |
| Preparer P991720                                       | UGC : 72.6 hrs<br>Non-UGC : 2.4 hrs<br>Admin : 0.0 hrs<br>Total : 75.0 hrs<br>Avg hrs per<br>day of work : 6.5 hrs | Input                     | 17/10/2021<br>01:46          |                                   |                                      |                                     |                 |
| Preparer P991723                                       | Total UGC : 120.0 hrs<br>Avg hrs per<br>day of work : 12.0 hrs                                                     | Declared 100%<br>UGC      | 14/10/2021<br>13:03          |                                   | Please not [read]                    |                                     |                 |

## **Endorser** Input Remarks to the Preparer for Returning a Submission

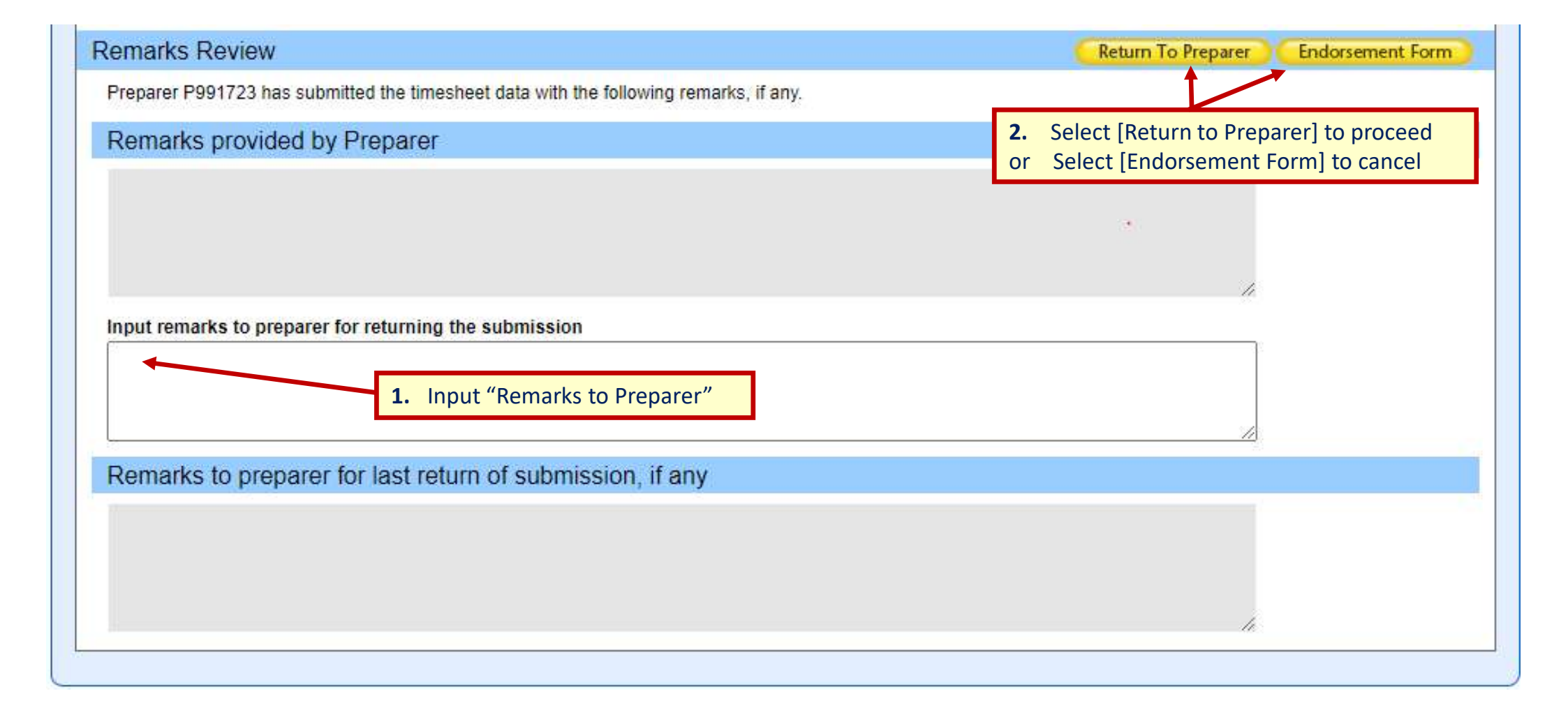

### Endorsement date for endorsed timesheets

| elect | Staff                                         | Total hours worked +                                      | Latest Option        | Latest              | Latest                                      | Remarks from      | Remarks for          |  |
|-------|-----------------------------------------------|-----------------------------------------------------------|----------------------|---------------------|---------------------------------------------|-------------------|----------------------|--|
| •     | Name/Faculity/Dept/Unit/ +<br>Post Title Code |                                                           | Selected             | Submission<br>Date  | Endorsement +<br>Date                       | Preparer +        | Submission<br>Return |  |
|       | Preparer P991720                              | UGC : 72.6 hrs<br>Non-UGC : 2.4 hrs<br>Admin : 0.0 hrs    | Input                | 17/10/2021          | Endorser<br>FO991750                        |                   |                      |  |
|       | TUT                                           | Total: 75.0 hrsAvg hrs per                                | mput                 | 01:46               | 17/10/2021<br>01:49                         |                   |                      |  |
|       | Preparer P991723<br>LC<br>TUT                 | Total UGC<br>Avg hrs per<br>day of work: 120.0 hrs0.0 hrs | Declared 100%<br>UGC | 14/10/2021<br>13:03 | Endorser<br>FO991750<br>17/10/2021<br>01:49 | Please not [read] |                      |  |

# Academic Timesheet System Option 2 – Endorsement by email

### Review the Status Update Email and Select Endorsement Method

This status update email will send to endorser from time to time.

#### Wed 6/3/2024 4:57 pm

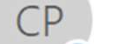

CAG Project Team, Finance Office <fo-cag@hkbu.edu.hk>

Assistance in the 3rd Time Analysis Survey in 2023-24 (3rd Status Update)

To 🛛 Tom WAN

Cc O Carmen Y M WONG; O Edmond T Y LAU; O Simon S M CHUNG

#### Dear Mr Wan Tom,

Please note that the following outstanding timesheets are pending for actions as highlighted. As the endorsement deadline is overdue, we appreciate for your prompt response.

Note: For the participant to continue to work on the outstanding timesheet, we have just extended their access rights to the system.

#### Schedule of the 3rd Survey for 2023-24 is as follows:

| Activities                     | Date                                  |         |  |
|--------------------------------|---------------------------------------|---------|--|
| Survey period (2 weeks)        | 11 Mar 2024 (Mon) - 24 Mar 2024 (Sun) |         |  |
| Survey endorsement deadline    | 12 Apr 2024 (Fri)                     | ]       |  |
| Timesheet Status (as of 3:15pn | n 6 Mar 2024)                         |         |  |
| Centre for Surface Analysis an | nd Research                           |         |  |
|                                | Submitted workin                      | g hours |  |
|                                |                                       |         |  |

| Position            | Name of Participant | UGC   | Non-UGC | Admin | Total | Avg per day | Remarks from Preparer | Action/ Pending for |
|---------------------|---------------------|-------|---------|-------|-------|-------------|-----------------------|---------------------|
| Associate Professor | Mr Lai Alex         | 0.0   | 72.0    | 0.0   | 72.0  | 7.2         | Applied 1 AL, 27 Mar  | Endorsement         |
| Senior Lecturer     | Miss Li Ceci        | 80.0  | 0.0     | 0.0   | 80.0  | 8.0         | Please endorse        | Endorsement         |
| Senior Lecturer     | Mrs Lam Angel       | 150.0 | 0.0     | 0.0   | 150.0 | 15.8        |                       | Endorsed            |

[Endorse All Submitted Timesheet] [ [Endorse Particular Timesheet]

Should you need any assistance or corrification, please email us at fo-cag@hkbu.edu.hk, or contact in Season Yuen at ext. 5203 or Mr. Louis Hsu at ext. 7740.

Thanks & regards, Finance Office 2.1. Endorse all<sup>#</sup> > By sending the auto-gen email (Please proceed to next slide)

Ref:2024030615150553313

- 2.2. Endorse particular
- > Auto-login, Select & Endorse in the system.
- (Please proceed to slide 6 for the normal endorsement steps )

**1. Review the Timesheet Status** 

# The "Endorse All Submitted Timesheet" function will ONLY endorse all timesheets pending for endorsement, as listed in this email.

### Endorse by send out the approval email

A reply email will be generated, after clicking "Endorse All Submitted Timesheet" in the Status Update email.

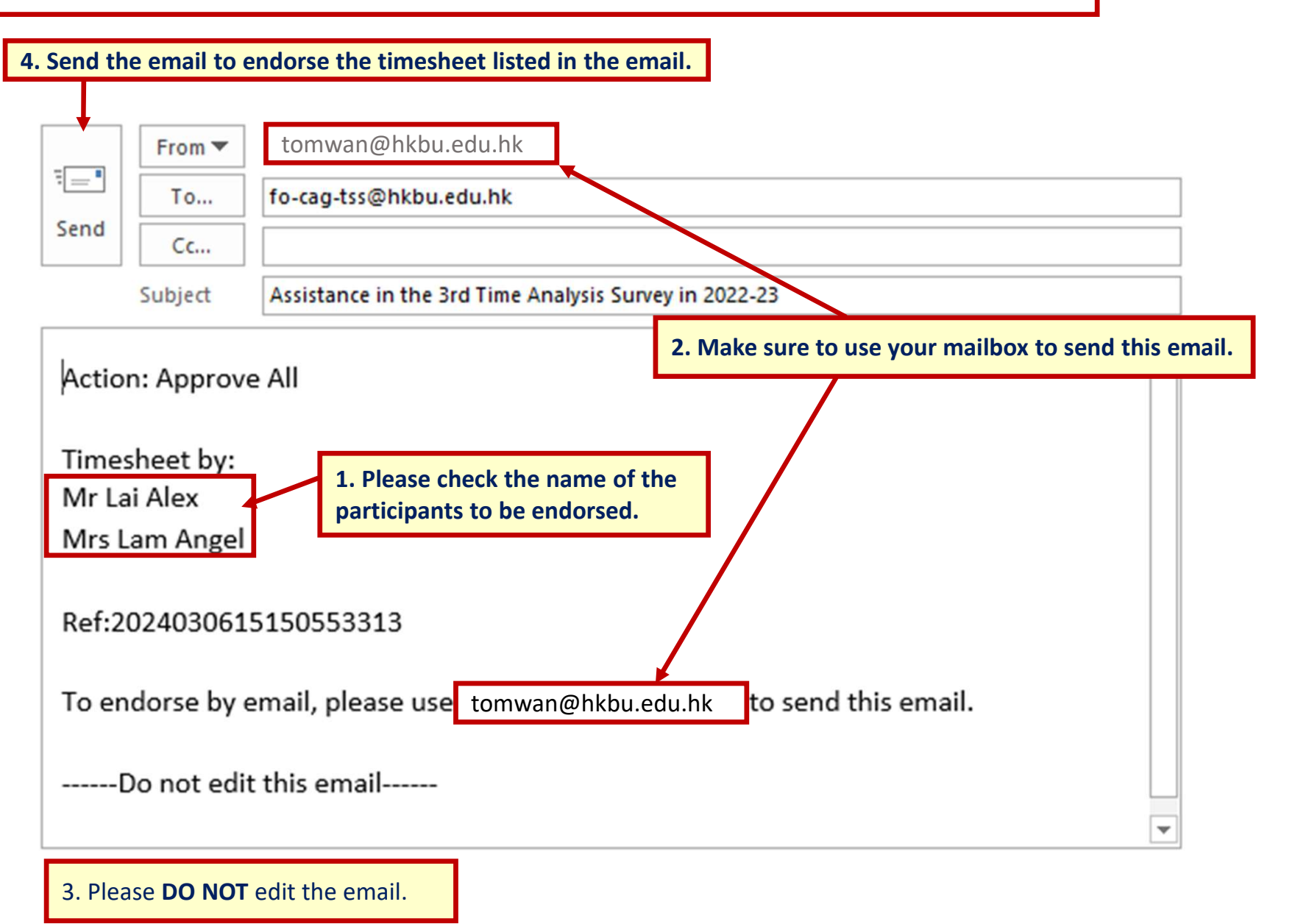

### Print/View the Timesheet Status Report

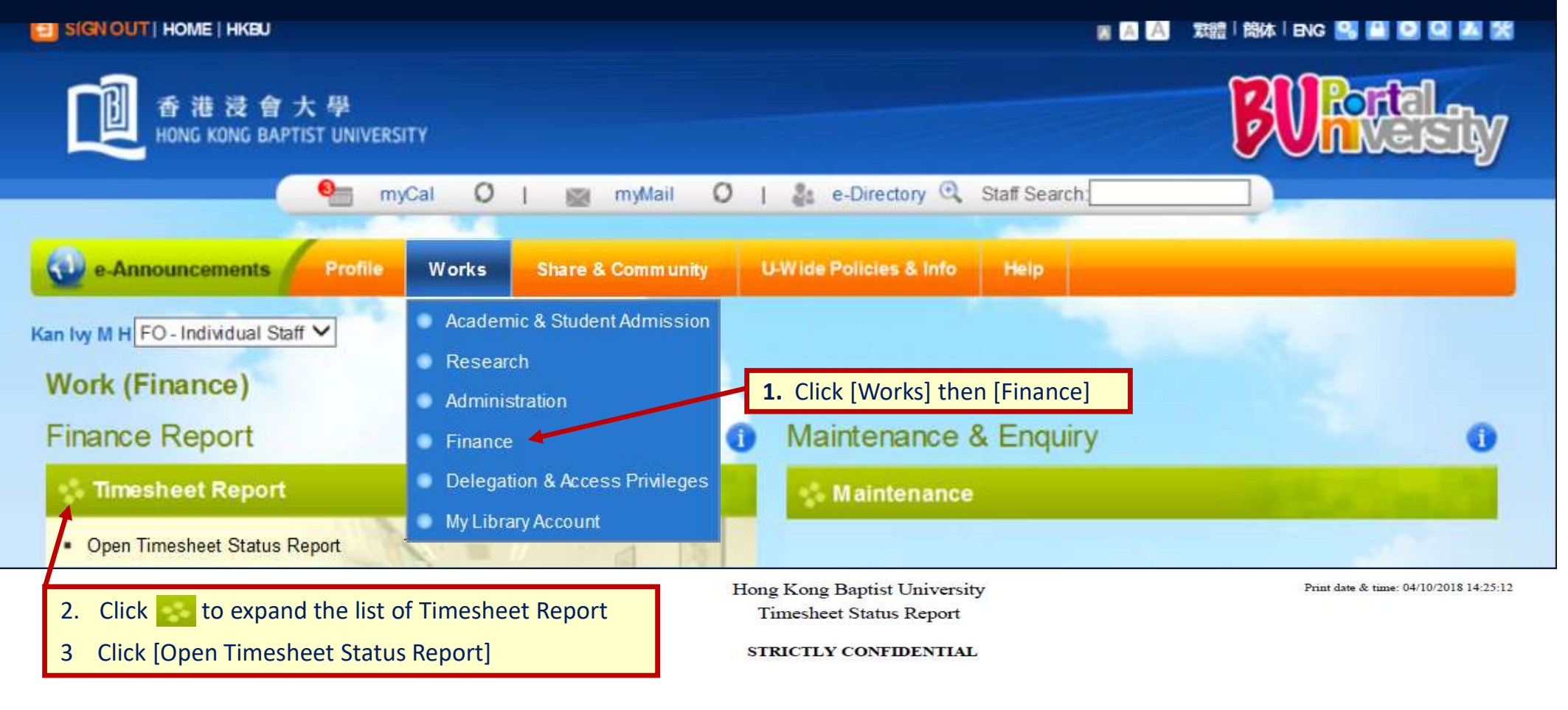

| Timesheet Period  | ±  | From 11/06/2018 To 24/06/2018 |
|-------------------|----|-------------------------------|
| Deadline          | 25 | 01/11/2018                    |
| Faculty           | 12 | All                           |
| Department / Unit |    | All                           |

| Faculty /<br>Department/<br>Unit | Post Title                      | Option Selected | Status          | Submission Date | Endorsement Date | Returned Date | Remarks from<br>Preparer | Remarks from<br>Endorsers |
|----------------------------------|---------------------------------|-----------------|-----------------|-----------------|------------------|---------------|--------------------------|---------------------------|
| ACLW                             | Preparer P991700<br>TUT - Tutor |                 | Not Yet Created |                 |                  |               | Preparer P991700         |                           |
| AF                               | Preparer P991704                |                 | Not Yet Created |                 |                  |               | Preparer P991704         |                           |

### Exit the Academic Timesheet System

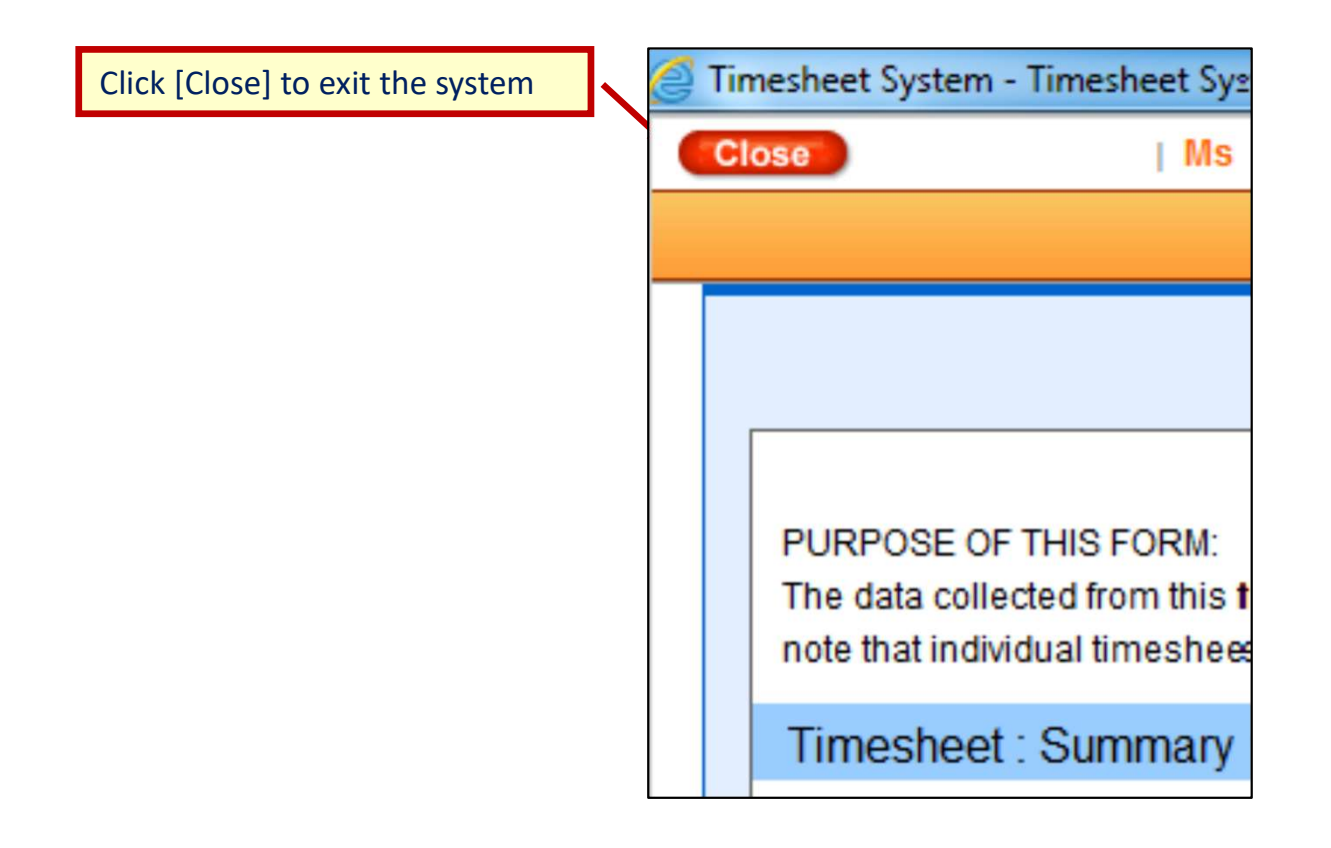

## Materials facilitating the completion of Time Analysis Survey

### Relevant materials available on the FO website

- User Guide
- Frequently Asked Questions (FAQ)
- Training videos on Academic Timesheet System
- Cost Allocation Guidelines of UGC
- Data Privacy Framework

The FAQ and User Guide are also available in the TSS.

| Timesheet : Summary<br>Staff ID                               | : 991725                   |
|---------------------------------------------------------------|----------------------------|
| Staff Name<br>Faculty / Deptartment / Unit<br>Rest Title Code | : Preparer P991725<br>: LC |
| Post Title Code                                               | : TUT - Tutor              |
| User Guide FAQ                                                |                            |

## **User Support and Enquirers**

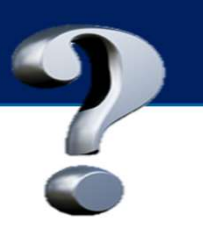

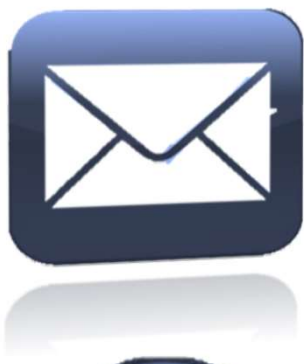

## CAG Mail Box fo-cag@hkbu.edu.hk

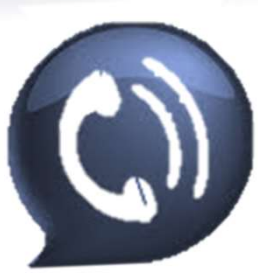

CAG Enquiries (Finance Office)Louis Hsu3411-7740Terry Hui3411-7606

# Your Support Means a Lot !!

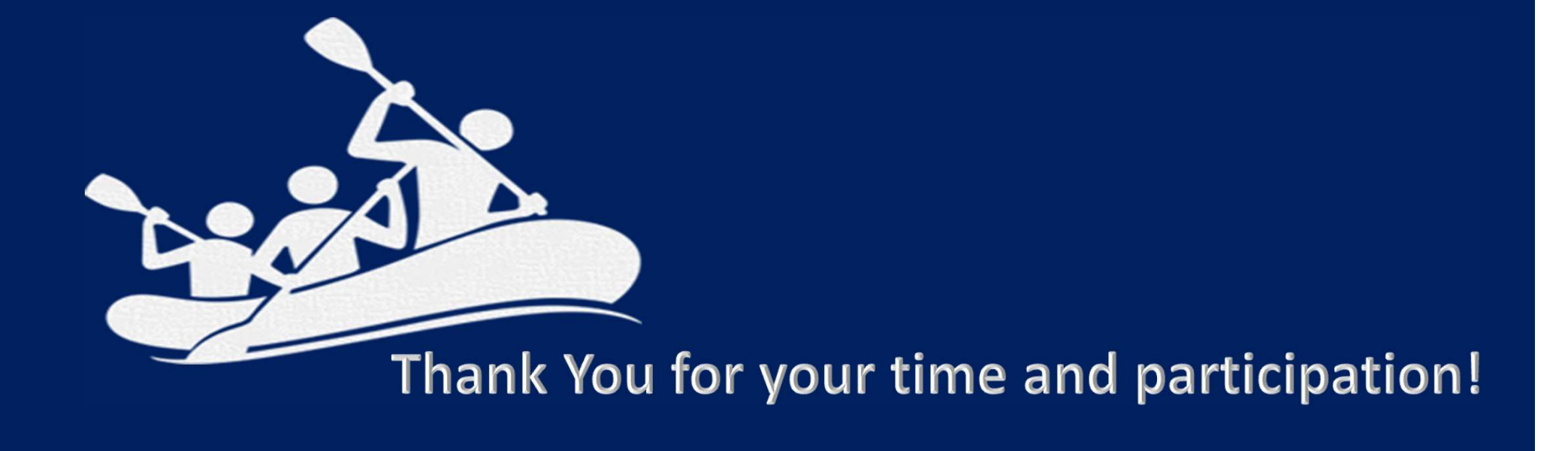